# Synology NAS integrálása iNELS IMM szerverhez

#### Mi is az a NAS?

A NAS betűszó a Network Attached Storage, azaz a hálózatra csatolt tároló rövidítése. Magyarul Hálózati adattárolóként is ismerjük. A NAS egy fájl szintű adattároló eszköz, amely a számítógépes hálózathoz csatlakoztatva biztosítja az adatok megfelelő menedzselését a felhasználók között legyenek azok akár egy másik földrészen is. Internetkapcsolat segítségével bárhonnan elérhető, a tárolt adatok megoszthatóak, védhetőek a felhasználói engedélyek megfelelő bealításával.

Jellemzőjük a maximális tárolókapacitás, illetve a többplatformos hozzáférés (OSX, LINUX, Windows). A NAS egységekkel jelentős költségcsökkenés érhető el.

A NAS-ban egy speciálisan elkészített szoftvert és hardvereszközt gyúrtak egybe. Nem egy általános célra összeállított számítógép, amely alkalmas fájl-szerverként is üzemelni. A NAS a legoptimálisabb eszköz, amivel fájlokat (adat és multimédia egyaránt) oszthatunk meg, vagy érhetünk el nemcsak számítógéppel, de akár mobiltelfonnal is.

A leírtak a Synology DS216SE NAS beállításáról adnak útmutatást. Általánosságban alkalmazható az összes Synology NAS eszközre.

#### NAS beállítások:

- 1. Keressük meg a hálózaton a NAS eszközt.
- 2. Lépjünk be és állítsunk be fix IP címet, amelyen később elérjük.

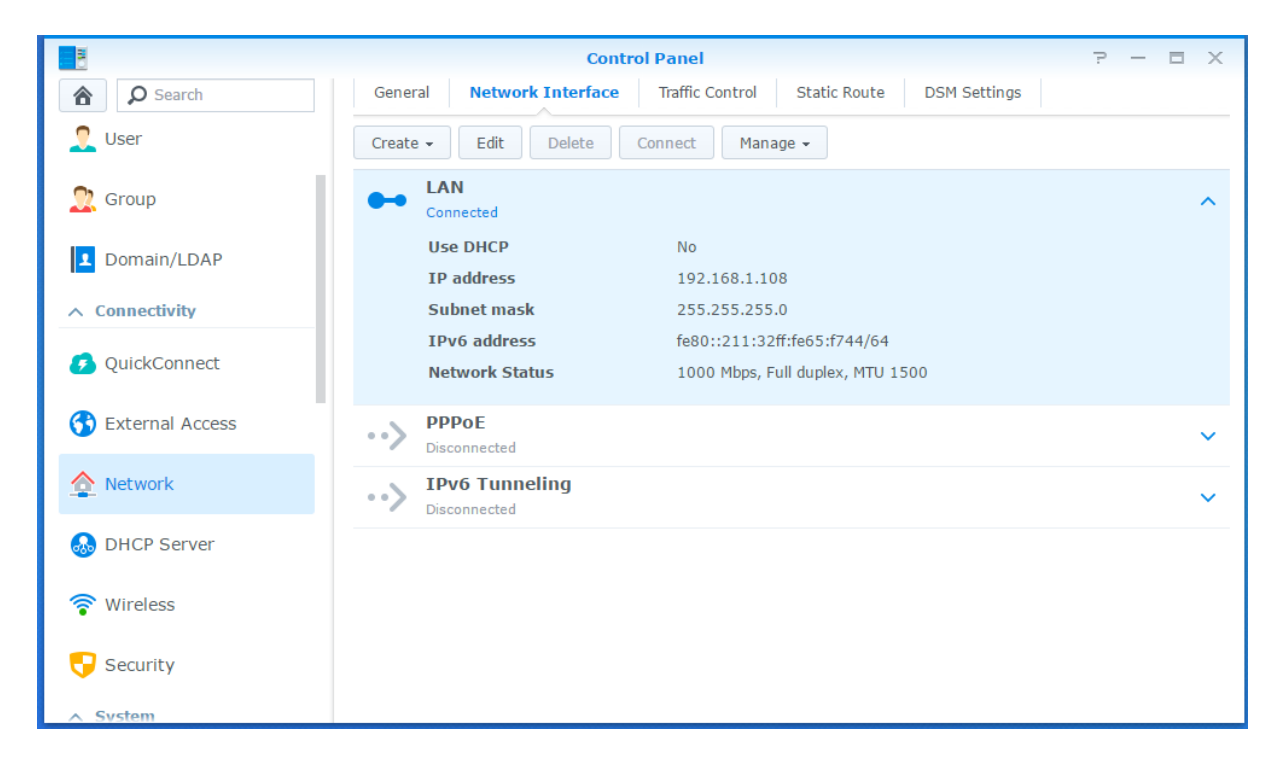

3. Engedélyezzük az NFS szolgáltatást.

|                   | Control Panel P - E X                                                                                                    |
|-------------------|----------------------------------------------------------------------------------------------------|
| Search            | SMB/AFP/NFS FTP TFTP rsync Advanced                                                                                                    |
| ∧ File Sharing    |                                                                                                    |
| Shared Folder     | Note: Enable the Bonjour service discovery at <b>Service Discovery</b> to help Time Machine find your shared folders.<br>Note: After folders are indexed at <b>Indexing Service</b> and mounted to a Mac computer, you can use Finder to |
| File Services     | search the contained files and contents.                                                                                                    |
| 👤 User            | Enter the below address to access shared folders using a computer in your local network:         Mac (Finder):       afp://NAS.local                                                                                                    |
| 👷 Group           | ∧ NFS                                                                                                    |
| 2 Domain/LDAP     | Enable this function to allow users to access the server via NFS protocol.                                                                                                    |
| ∧ Connectivity    | Enable NFSv4 support                                                                                                    |
| 移 QuickConnect    | NFSv4 domain:                                                                                                    |
| 😚 External Access | Advanced Settings                                                                                                    |
| 🛕 Network         | Note: You can edit NFS permissions for shared folders on the edit page of <b>Shared Folder</b> .                                                                                                    |
| 👧 DHCP Server     | Apply Reset                                                                                                    |

# 4. Engedélyezzük az SSH szolgáltatást.

| 8                  | Control Panel P – E X                                                                                                    |
|--------------------|----------------------------------------------------------------------------------------------------|
| Search             | Terminal SNMP                                                                                                    |
| Notification       | Use Terminal service to login and manage your system.<br>Carable Telnet service<br>Carable SSH service                                       |
|                    | Port: 22                                                                                                    |
| 🍚 Hardware & Power | Advanced Settings                                                                                                    |
| 1 External Devices | Note: SSH/Telnet only supports logins from accounts belonging to the administrators group. Please refer to <b>Terminal</b> for more details. |
| 😯 Update & Restore | Note: It is recommended to set a strong password for the login account and enable <b>Auto Block</b> for maximum system security.             |
| ∧ Applications     |                                                                                                    |
| Privileges         |                                                                                                    |
| Application Portal |                                                                                                    |
| Shared Folder Sync |                                                                                                    |
| Terminal & SNMP    | Apply Reset                                                                                                    |

| You can change the security level of the encryption algorithm. Please no<br>that some clients may be unable to connect due to security level<br>compatibility issues. | ote |
|----------------------------------------------------------------------------------------------------|-----|
| O High                                                                                                    |     |
| Medium                                                                                                    |     |
| Low                                                                                                    | t   |
| Customize                                                                                                    |     |
| Only use hardware accelerated ciphers 🥡                                                                                                    | bl  |
|                                                                                                    |     |
|                                                                                                    |     |
|                                                                                                    |     |
|                                                                                                    |     |
| Apply Cance                                                                                                    |     |

5. Ezután nyissuk meg a PUTTY nevű alkalmazást, jelentkezzünk be ezen keresztül a NAS szerverhez

| 8                                                                                                    | PuTTY Configuration                                                                                                    |
|----------------------------------------------------------------------------------------------------|----------------------------------------------------------------------------------------------------|
| Category:<br>Session<br>Logging<br>Terminal<br>Keyboard<br>Bell<br>Features<br>Window<br>Behaviour<br>Translation<br>Selection<br>Colours<br>Connection<br>Data | Puttry Configuration       ×         Basic options for your Puttry session       Specify the destination you want to connect to         Host Name (or IP address)       Port         191.168.1.108       22         Connection type:       Raw         Raw       Telnet         Load, save or delete a stored session         Saved Sessions         synology         Default Settings         Load |
| Proxy<br>Telnet<br>Rlogin<br>SSH<br>Serial                                                                                                    | Close window on exit:<br>Always Never  Only on clean exit<br>Open Cancel                                                                                                    |

login as: admin admin@192.168.1.108's password: \*\*\*\*\*\*\*

 Készítsük el ezeket az almappákat, előtte nézzük meg milyen a fájlstruktúra: admin@NAS:/\$ cd volume1/ admin@NAS:/volume1\$ ls

itt kilistázta a tartalmát, hozzuk létre az iMM megosztott mappákat: admin@NAS:/volume1/ mkdir iMM admin@NAS:/volume1/iMM\$ mkdir Music admin@NAS:/volume1/iMM\$ mkdir Television admin@NAS:/volume1/iMM\$ mkdir Pictures admin@NAS:/volume1/iMM\$ mkdir Music admin@NAS:/volume1/iMM\$ mkdir Television admin@NAS:/volume1/iMM\$ mkdir Pictures

7. Ellenőrizzük le a mappákat:

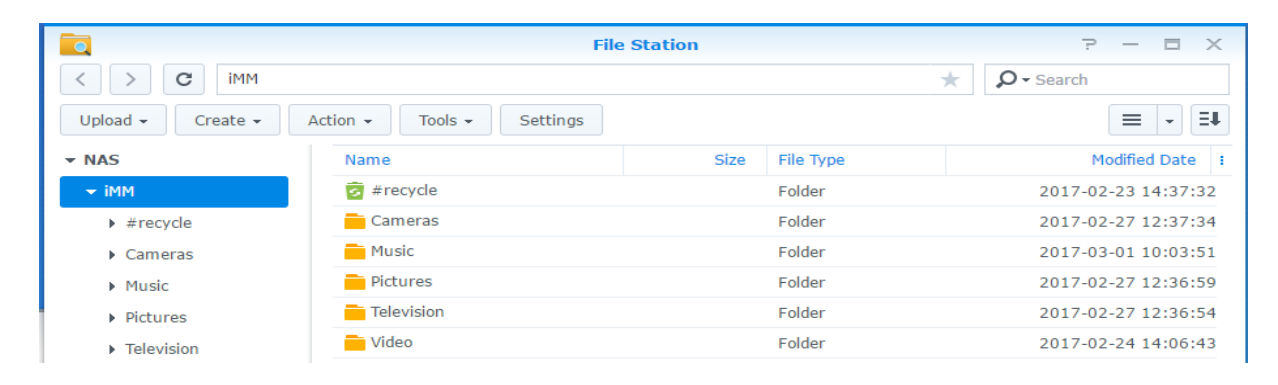

8. Másoljunk fájlokat a mappákba, amelyeket el szeretnénk érni iMM-ről.

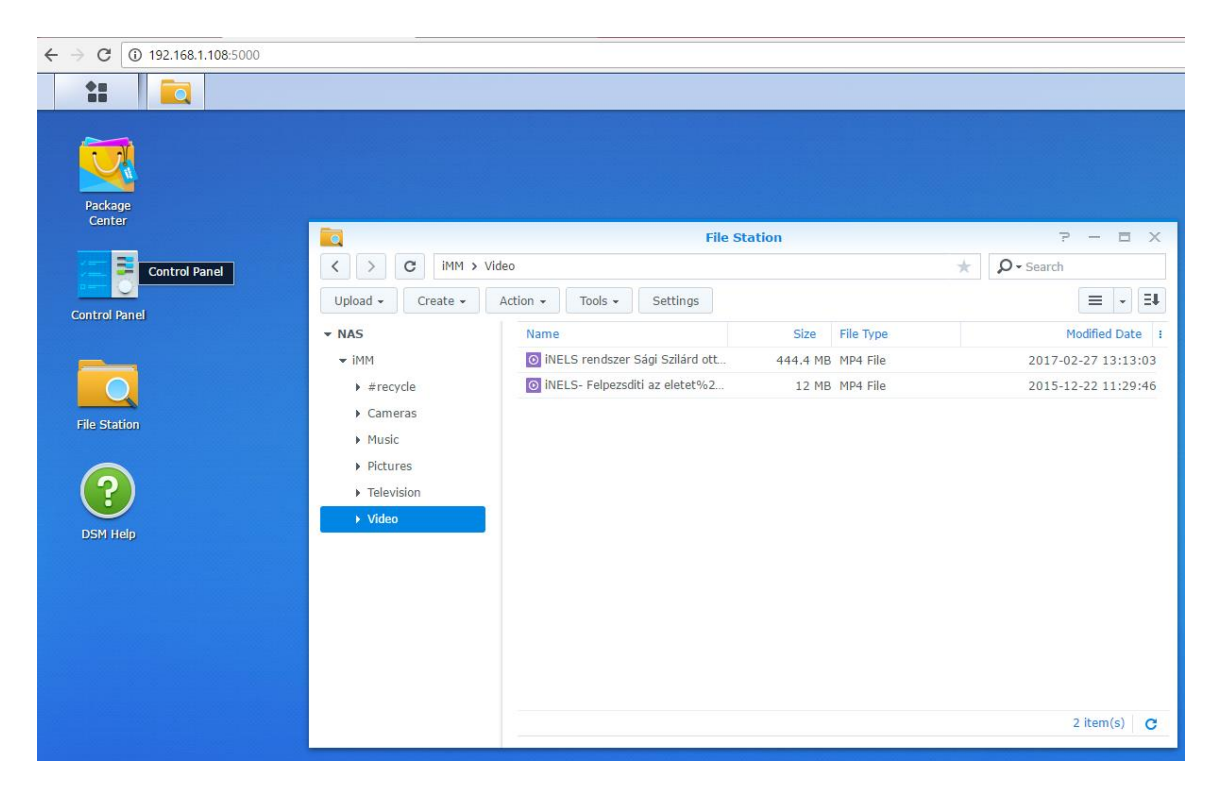

| O Search                      | Create                                                                                                    | Coi                                                                                                    | Encryption -                                    | ction -          | ▼ Search    | ? - E X   |
|-------------------------------|----------------------------------------------------------------------------------------------------|----------------------------------------------------------------------------------------------------|-------------------------------------------------|------------------|-------------|-----------|
| File Sharing<br>Shared Folder |                                                                                                    | MM<br>plume 1 (SHR)                                                                                             | Encryption *                                    |                  | J Search    | =+<br>    |
|                               |                                                                                                    | Edit Shared F                                                                                                   | older iMM                                       |                  |             |           |
| General Permis                | sions Advanced Per                                                                                          | missions NFS Pern                                                                                               | nissions                                        |                  |             |           |
| Create Edit                   | Delete                                                                                                    |                                                                                                    |                                                 |                  |             | -         |
| Client                        | Privilege                                                                                                   | Squash                                                                                                    | Asynchronous                                    | Non-privileged p | Cross-mount | -         |
| ≡ 192.168.1.24                | Read/Write                                                                                                  | No mapping                                                                                                    | Yes                                             | Allowed          | Allowed     |           |
|                               | NFS rule<br>Hostname or IP*:<br>Privilege:<br>Squash:<br>Security:<br>Callow connection<br>Allow users to a | 192.168.1.2<br>Read/Write<br>No mapping<br>sys<br>onous<br>ns from non-privileged p<br>access mounted subfolder | 4<br>v<br>v<br>orts (ports higher thanks)<br>rs | n 1024)          |             | item(s) C |
| Mount path:/volume            | <ul> <li>You may specify a</li> <li>Single host</li> <li>Wildcards: *, '</li> <li>Network segm</li> </ul>   | host in three ways:<br>.synology.com<br>ent: 203.74.205.32/255                                                  | 5.255.255.0, 203.74.<br>OK                      | 205.32/24        | K Cancel    |           |

9. Engedélyezzük a hozzáférést a fájlokhoz a NAS szerveren:

#### iMM beállítása:

10. Állítsuk be a média szerverek címeinek magát az IMM IP címét, hiszen erről történik a kiszolgálás

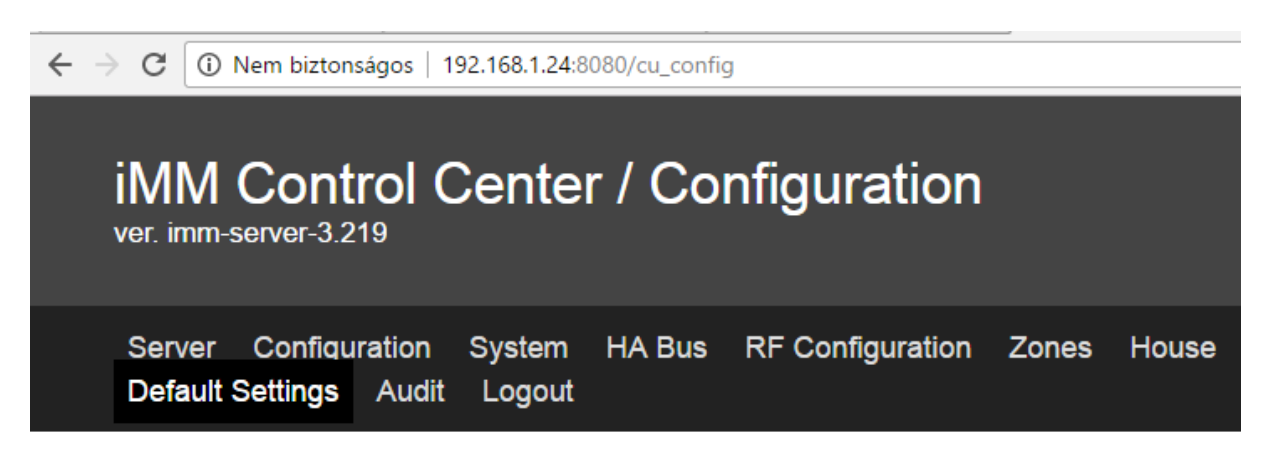

#### Settings

| IP of iNELS CU: 192.168.1.83                 | Password:                    |
|----------------------------------------------|------------------------------|
| ASCII port (optional):                       |                              |
| IP of iMM Server: 192.168.1.24               |                              |
| Squeezebox server: 192.168.1.24              |                              |
| Absolute path to Music directory for squeeze | ebox server: /home/imm/Music |
| Sonos - SMB IP: 192.168.1.24                 |                              |
| Sonos - SMB music folder: /Music             |                              |
| Machine ID: c4359d7b89796dc91edfd2711b5ce    | e60b                         |
| Licence key: 32643a05fe25017a                |                              |
| update Load iNELS3 export Delete iNELS       | S3 export                    |

## Upload or edit export.pub

Upload: Fájl kiválasztása Nincs fájl kiválasztva Upload

11. Nyissuk meg a PUTTY nevű alkalmazást ismét és most lépjünk be az IMM szerverhez

| 8             | PuTTY Configuration                                                                                                    | ×                                                                          |
|---------------|----------------------------------------------------------------------------------------------------|----------------------------------------------------------------------------|
| Category:<br> | Basic options for your PuTTY ses         Specify the destination you want to connect         Host Name (or IP address)         192.168.1.24         Connection type:         Raw       Telnet         Raw       Telnet         Saved Sessions         imm         Default Settings         imm         Synology         Close window on exit:         Always         Never         Only on clear | sion<br>t to<br>Port<br>22<br>Serial<br>Load<br>Save<br>Delete<br>ean exit |
| About         | Open                                                                                                    | Cancel                                                                     |

login as: imm imm@192.168.1.24's password:\*\*\*\*\*\*

12. Most hozzunk létre egy mappát, amely egyfajta szimbolikus link az iMM és a NAS között

imm@iMM-V4:~\$ sudo mkdir /mnt/nfs
imm@iMM-V4:~\$ ls
a kilistázott mappák közt lesz egy nfs nevű

13. Ezután állítsuk be a hozzáférést: imm@iMM-V4:~\$ sudo nano /etc/fstab

|      | GNU nano 2.2.6                                                                                                    | File:    | /etc/fstab |  |
|------|----------------------------------------------------------------------------------------------------|----------|------------|--|
|      |                                                                                                    |          |            |  |
| **** | /etc/fstab: static file system information.                                                                               |          |            |  |
| #    | Use 'blkid' to print the universally unique identifier for a                                                              |          |            |  |
| ŧ    | device; this may be used with UUID= as a more robust way to name devices                                                  |          |            |  |
| #    | that works even if disks are added and removed. See fstab(5).                                                             |          |            |  |
| #    |                                                                                                    |          |            |  |
| #    | <pre><file system=""> <mount point=""> <type> <options> <dump> <pass></pass></dump></options></type></mount></file></pre> |          |            |  |
| #    | / was on /dev/sda2 during installation                                                                                    |          |            |  |
| υυ   | UID=c0c642f3-5c38-49aa-9ff9-4b3c8f731ba8 / ext4 errors=remoun                                                             | t-ro O   |            |  |
| #    | /boot/efi was on /dev/sda1 during installation                                                                            |          |            |  |
| υυ   | UID=0AA0-CF32 /boot/efi vfat defaults 0 1                                                                                 |          |            |  |
| #    | swap was on /dev/sda3 during installation                                                                                 |          |            |  |
| υ    | UID=c081a746-f22c-4a72-805c-165dbfbb4cc4 none swap sw                                                                     |          |            |  |
| tı   | mpfs /opt/imm/imm_server/log tmpfs defaults,noatime,nosuid,mode=0777,size=250m                                            |          |            |  |
| tı   | mpfs /opt/imm/log_tmpfs defaults,noatime,nosuid,mode=0777,size=35m 0 0                                                    |          |            |  |
| #1   | 192.168.1.108:/volume1/iMM /mnt/nfs nfsver=3,bg, _netdev, nolock, hard, rw, us                                            | er O     |            |  |
| 19   | 92.168.1.108:/volume1/iMM/ /mnt/nfs nfs nfsvers=3,bg,_netdev,nolock,hard,rw,no                                            | fail 0 0 |            |  |
|      |                                                                                                    |          |            |  |

A végére írjuk:

#192.168.1.108:/volume1/iMM /mnt/nfs nfsver=3,bg, \_netdev, nolock, hard, rw, user 0 192.168.1.108:/volume1/iMM/ /mnt/nfs nfs

nfsvers=3,bg,\_netdev,nolock,hard,rw,nofail 0 0

Ezután CTRL+X billentyűkkel kilépünk, előtte megkérdezi a módosítás mentését, válaszoljunk yes-el.

- 14. Most indítsuk újra az iMM servert: imm@iMM-V4:~\$ sudo reboot
- 15. Ezután ismét lépjünk be az iMM-hez putty alkalmazáson keresztül, majd ellenőrizzük le az NFS szervizt: imm@iMM-V4:~\$ cd /mnt/nfs imm@iMM-V4:/mnt/nfs\$ sudo apt install nfs-common Ez a parancs automatikusan frissíti, ha szükséges.
- 16. Most linkeljük össze a NAS-t és az iMM-et imm@iMM-V4:/mnt/nfs\$ sudo mount 192.168.1.108:/volume1/iMM /mnt/nfs/
- 17. Ezután írjuk be az alábbi parancsokat az alábbi sorrendben: imm@iMM-V4:/mnt/nfs\$ cd /home/imm imm@iMM-V4:~\$ sudo rm -r Pictures imm@iMM-V4:~\$ sudo rm -r Video imm@iMM-V4:~\$ sudo rm -r Music imm@iMM-V4:~\$ sudo rm -r Cameras imm@iMM-V4:~\$ sudo rm -r Television
- 18. Indítsuk újra az iMM-et ismét: imm@iMM-V4:~/nfs\$ sudo reboot
- 19. Fájlrendszeri jogosultságok beállítása: imm@iMM-V4:~\$ sudo chmod a+x nfs Le kell ellenőriznünk az nfs kernel szervert: imm@iMM-V4:~\$ sudo apt install nfs-kernel-server Ez a parancs automatikusan frissíti, ha szükséges.
- 20. Elérés engedélyezés: imm@iMM-V4:~\$ sudo chown imm:imm /mnt/nfs imm@iMM-V4:~\$ sudo chmod 777 /mnt/nfs
- 21. Most beállítjuk a szimbolikus hozzáférést a NAS szerver megosztott mappáihoz: imm@iMM-V4:~\$ cd /mnt/nfs imm@iMM-V4:/mnt/nfs\$ ls illetve az almappákat: imm@iMM-V4:/mnt/nfs\$ sudo ln -s /mnt/nfs/Video /home/imm/Video imm@iMM-V4:/mnt/nfs\$ sudo ln -s /mnt/nfs/Pictures /home/imm/Pictures imm@iMM-V4:/mnt/nfs\$ sudo ln -s /mnt/nfs/Television /home/imm/Television imm@iMM-V4:/mnt/nfs\$ sudo ln -s /mnt/nfs/Music /home/imm/Music imm@iMM-V4:/mnt/nfs\$ sudo ln -s /mnt/nfs/Music /home/imm/Music

## Ellenőrizzük le a hozzáférést:

Ehhez indítsuk el a winSCP alkalmazást, lépjünk be az IMM-hez.

| imm - imm@192.168.1.24 - WinSCP |                  |        |                      |           |       |  |
|---------------------------------|------------------|--------|----------------------|-----------|-------|--|
|                                 |                  |        |                      |           |       |  |
|                                 |                  |        |                      |           |       |  |
|                                 |                  |        |                      |           |       |  |
|                                 |                  |        | 🔪 🎘 🛱 Find Files 🛼   |           |       |  |
|                                 |                  |        |                      |           |       |  |
|                                 |                  |        |                      |           |       |  |
|                                 | /home/imm        |        |                      |           |       |  |
| ^                               | Name             | Size   | Changed              | Rights    | Owner |  |
|                                 | ₩.               |        | 2016.08.10. 15:50:46 | rwxr-xr-x | root  |  |
|                                 | 🚵 Cameras        |        | 2017.02.27. 13:11:40 | rwxrwxrwx | root  |  |
|                                 | 길 Desktop        |        | 2016.08.11. 10:23:50 | rwxr-xr-x | imm   |  |
|                                 | Documents        |        | 2017.03.01. 10:09:36 | rwxr-xr-x | imm   |  |
|                                 | Downloads        |        | 2017.03.01. 10:09:49 | rwxr-xr-x | imm   |  |
|                                 | 퉬 Install        |        | 2016.09.01. 13:01:48 | rwxrwxr-x | imm   |  |
|                                 | 🚵 Music          |        | 2017.02.27. 13:09:12 | rwxrwxrwx | root  |  |
|                                 | 길 nfs            |        | 2017.02.27. 12:38:22 | rwxr-xr-x | root  |  |
|                                 | 길 Notes          |        | 2016.08.10. 16:03:55 | rwxrwxrwx | imm   |  |
|                                 | Pictures         |        | 2017.02.27. 13:08:51 | rwxrwxrwx | root  |  |
|                                 | 길 Public         |        | 2016.08.10. 15:55:10 | rwxr-xr-x | imm   |  |
|                                 | 🛃 Television     |        | 2017.02.27. 13:09:03 | rwxrwxrwx | root  |  |
|                                 | la Templates     |        | 2016.08.10. 15:55:10 | rwxr-xr-x | imm   |  |
|                                 | 🛃 Video          |        | 2017.02.27. 13:08:39 | rwxrwxrwx | root  |  |
|                                 | 📔 Videos         |        | 2016.08.10. 15:55:10 | rwxr-xr-x | imm   |  |
|                                 | dead.letter      | 111 KB | 2017.03.01. 13:10:01 | rw-rw-r   | imm   |  |
|                                 | examples.desktop | 9 KB   | 2016.08.10. 15:50:46 | rw-rr     | imm   |  |

A parancsikonok meglétét kell leellenőrizni.

Amennyiben megnyitjuk a parancsikonok egyikét, akkor látnunk kell a NAS szerver- beli fájlt.

Åmennyiben az iMM applikációját nyitjuk meg, látni fogjuk a videókat a lejátszóban:

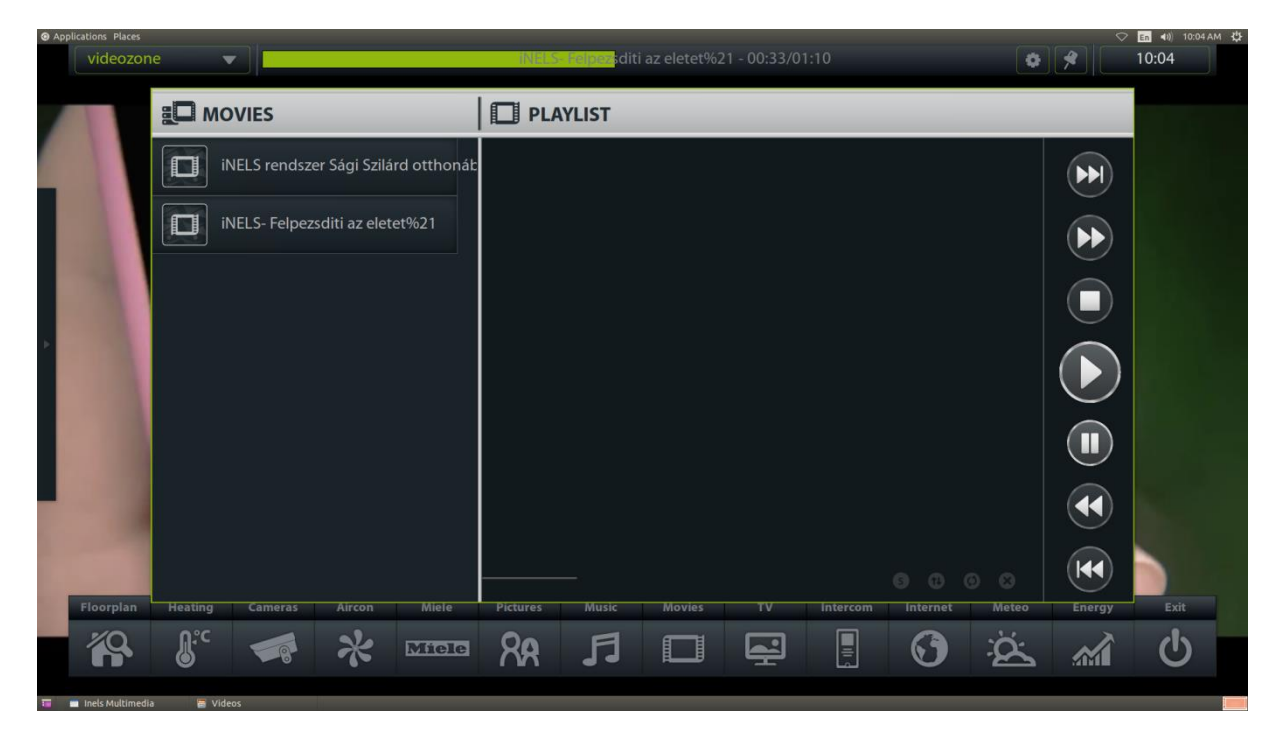